# **Onboarding Guide**

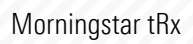

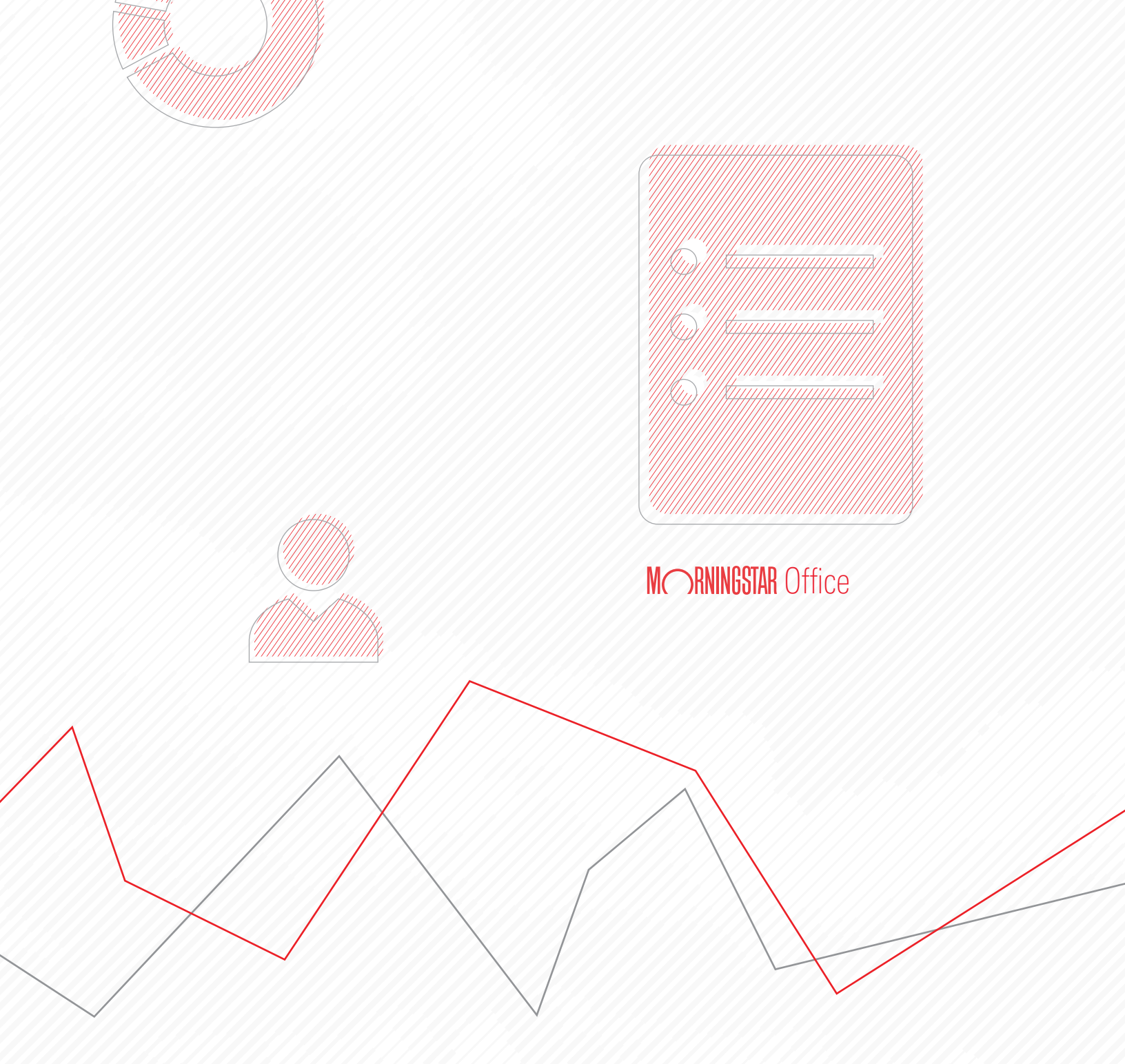

Copyright ©2019 Morningstar, Inc. All rights reserved.

The information contained herein: (1) is proprietary to Morningstar and/or its content providers; (2) may not be copied or distributed; (3) is not warranted to be accurate, complete or timely; and (4) does not constitute advice of any kind. Neither Morningstar nor its content providers are responsible for any damages or losses arising from any use of this information. Any statements that are nonfactual in nature constitute opinions only, are subject to change without notice, and may not be consistent across Morningstar. Past performance is no guarantee of future results.

## Contents

| Overview                                                                                                    |        |
|----------------------------------------------------------------------------------------------------|--------|
| Preparing for Rebalancing in Morningstar tRx                                                                    |        |
| Logging into Morningstar tRx                                                                                    |        |
| Overview                                                                                                    |        |
| How do I log into Morningstar tRx?                                                                              |        |
| Scheduling Automatic Uploads                                                                                    |        |
| Overview                                                                                                    |        |
| Importing Data into tRx                                                                                         |        |
| Overview                                                                                                    |        |
| Householding in Morningstar tRx                                                                                 |        |
| Overview                                                                                                    |        |
| How do I create a new Client in tRx?                                                                            |        |
| Creating Asset Class Categories                                                                                 |        |
| Overview                                                                                                    |        |
| How do I create Asset Categories at the class level in<br>How do I create Asset Classifications at the subclass | n tRx? |
| Assigning Securities in Asset Classes                                                                           |        |
| Overview                                                                                                    |        |
| How do I assign securities to subclasses individually                                                           | ?20    |
| How do I assign securities to subclasses in bulk?<br>How do I upload my subclass assignment spreadshe           |        |
| Creating Models                                                                                                 |        |
| Overview                                                                                                    | 25     |
| How do I create a model?                                                                                        |        |
| How do I assign a household to a model?                                                                         |        |
| Creating Buy Sets                                                                                               |        |
| Overview                                                                                                    |        |
| How do I create a buy set                                                                                       |        |
| Troubleshooting Data Errors after Import                                                                        |        |
| Overview                                                                                                    |        |
| What errors might I encounter in tRx?                                                                           |        |

## Morningstar tRx Onboarding Guide

Welcome to Morningstar Total Rebalance Expert (tRx). This platform helps you streamline your business with efficient rebalancing and portfolio management. A sample of tRx's core capabilities are described in the table below.

**Overview** 

| Feature             | Description                                                                                                    |
|---------------------|----------------------------------------------------------------------------------------------------|
| Analysis Expert     | Instantly analyze and view results, allowing you to identify which clients require action – at a glance.                                                                                                    |
| Rebalancing         | tRx calculates trades while considering your parameters, maximizing tax savings, minimizing transaction costs, and avoiding redemption fees. Additionally, tRx allows you to compare and choose trades with or without location optimization, based on costs vs. tax savings. |
| Cash Management     | tRx automatically considers cash requirements at the model, account, and client levels.                                                                                                    |
| Tax Loss Harvesting | With tRx, you can harvest tax losses opportunistically, creating ongoing tax savings and avoiding the crunch at year end.                                                                                                    |
| Savings Reports     | Quantify the tax savings you generate for your clients with client-friendly benefit reports.                                                                                                    |

This manual provides step-by-step instructions to set up the platform in preparation for rebalancing. The following topics are covered:

- Preparing for Rebalancing in Morningstar tRx (page 5)
- Logging into Morningstar tRx (page 7)
- Scheduling Automatic Uploads (page 10)
- ► Importing Data into tRx (page 12)
- ► Householding in Morningstar tRx (page 14)
- Creating Asset Class Categories (page 17)
- Assigning Securities in Asset Classes (page 20)
- Creating Models (page 25)
- Creating Buy Sets (page 29)
- Troubleshooting Data Errors after Import (page 32)

## Preparing for Rebalancing in Morningstar tRx

Before you rebalance your clients portfolios, you must first complete a series of steps to prepare the platform. Some of these steps only need to be completed once, while others must be completed on an on-going basis. The table below describes each of these initial steps:

| This step                                                  | Requires this action                                                                                                    |
|------------------------------------------------------------|----------------------------------------------------------------------------------------------------|
| Set up automatic exports from<br>Morningstar Office to tRx | After a one-time set up, data will automatically be pulled from<br>Morningstar Office into Morningstar tRx. This export extracts the<br>following data:                                                                                                    |
|                                                            | <ul> <li>household (client) data,</li> <li>account data,</li> <li>models,</li> <li>positions,</li> <li>realized gain loss information,</li> <li>trade lots, and</li> <li>transaction data for all transactional accounts that are included in the client aggregate within Morningstar Office.</li> <li>Note: The export will not include any quick (positional) accounts or accounts that are excluded from the client aggregate.</li> </ul> |
| Import data into tRx                                       | This step requires you to import your daily data extract from Morningstar<br>Office into Morningstar tRx. Importing daily ensures that you are using<br>the most recent data during rebalancing.                                                                                                    |
| Create Households in tRx                                   | This step requires you to combine all the accounts belonging to a single client into one complete client record. By default, accounts are imported using the same grouping as in Morningstar Office. This step is only necessary if you want to change these groupings and rebalance using a different strategy.                                                                                                    |
| Create Asset Class Categories                              | Creating Asset Class Categories is a one-time step competed during your initial import from Morningstar Office into tRx. This step is only necessary if you choose to classify securities differently than how Morningstar Office classifies securities. This step is commonly completed if you choose to rebalance at the security level rather than the asset class level.                                                                 |
| Assign Securities to Asset Classes                         | This step requires you to assign securities to each asset class. Securities will come through assigned to asset classes during the initial import from Morningstar Office, however, they may need to be reassigned to different asset classes, depending on how asset classes are set up in tRx                                                                                                    |
|                                                            | Security classification determines the asset allocation for each account.<br>During the rebalancing process, accounts are compared to model<br>portfolios to determine whether the account is out of balance.                                                                                                    |
|                                                            | From there, tRx will determine what trades tRx will propose.                                                                                                    |

| This step               | Requires this action                                                                                                    |
|-------------------------|----------------------------------------------------------------------------------------------------|
| Create Model Portfolios | Model portfolios are also imported during the initial import from<br>Morningstar Office into tRx. Morningstar Office model portfolios are<br>comprised of securities.                                                                                                    |
|                         | However, you may wish to create new models within tRx to reflect the asset class set up within tRx. If you rebalance using subclasses rather than securities, you must create subclass level models within tRx.                                                                                                    |
| Create Buy Sets         | The buy set holds the preferred buys that will be purchased in the event that a subclass is under weighted in the account when compared to the model. The preferred buys have to be specified before the client will be able to rebalance in tRx. The client can also create additional buy sets if they want to have different preferred buys for different clients or groups of clients. |

## Logging into Morningstar tRx

Locate your login credentials in the secure onboarding email sent to you from our service team. If you have not received your email or have trouble logging in, please contact your Customer Success Manager.

Overview

In this section the following topics are covered:

- ► How to log in to Morningstar tRx,(page 7) and
- ► How to reset your password. (page 8).

To access Morningstar tRx, type trx.morningstar.com into your browser. Bookmark this page to easily return to it later. From here, log in using the Morningstar tRx credentials provided to you.

How do I log into Morningstar tRx?

| M RNINGSTAR Total Rebalance Expert | t                        |
|------------------------------------|--------------------------|
| models.demo                        | Enter your user name and |
| •••••                              | password here.           |
| Forgot your password? Sign In      |                          |

Overview

To change your password in tRx, do the following:

1. From the Log in screen, click Forgot your password?. A box opens.

| M RNINGSTAR Total Rebalance Expert |                      |
|------------------------------------|----------------------|
| models.demo                        |                      |
| •••••                              |                      |
| Forgot your password? Sign In      | Click here to start. |

2. In the User Name text field, type your user name.

| Please enter your us<br>on how to reset your<br>address associated y | ername below. An email with instructions<br>r password will be sent to the email<br>with your user account. |                            |
|----------------------------------------------------------------------|----------------------------------------------------------------------------------------------------|----------------------------|
| For assistance, pleas                                                | se contact Support at (619) 294-4879                                                                        |                            |
| User Name                                                            | Cancel Submit                                                                                               | Enter your User Name here. |
|                                                                      |                                                                                                    |                            |

## How do I reset my password?

3. Click **Submit.** A box alerting you to check your email opens.

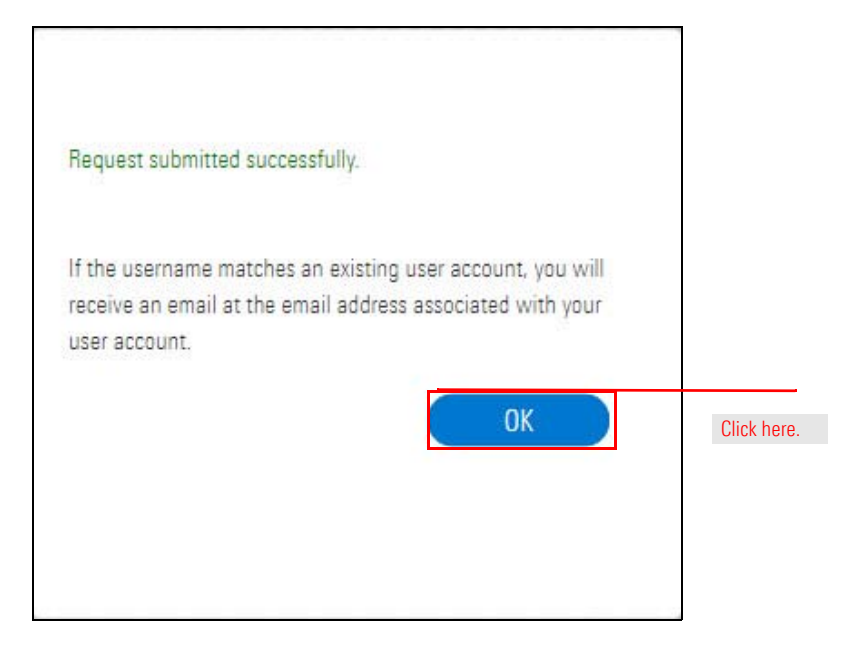

- 4. Click **OK.** Check your email account that is associated with your Morningstar tRx account. Click on the link inside the email. The Manage Password box appear.
- 5. In the **Text** fields, enter your **User Name** and **New Password**. Then **confirm** your new Password.

| age Password                                                                                                    |                                             |
|----------------------------------------------------------------------------------------------------|---------------------------------------------|
| For assistance, please contact Support at (619) 294-4879                                                                                                    |                                             |
| User Name: *                                                                                                    |                                             |
| New Password: *                                                                                                    | Enter your User Name and New Password here. |
| Confirm New Password: *                                                                                                    |                                             |
| Reset Password                                                                                                    |                                             |
| Must not match previous password                                                                                                    |                                             |
| Minimum 8 characters                                                                                                    |                                             |
| At least one alpha (A-Z, a-z) character     At least one number or symbol                                                                                           |                                             |
| <ul> <li>At least one number of symbol</li> <li>Must not contain 5 or more sequential or repeating characters (e.g. AAAAA or 12345 would<br/>be invalid)</li> </ul> |                                             |
| bolindala                                                                                                    |                                             |

6. Click Reset Password.

## **Scheduling Automatic Uploads**

After your Client Success Manager syncs Morningstar Office with tRx, you can set up a schedule so that your exported positions by lot files are automatically uploaded to the tRx platform daily or weekly, saving time by avoiding a manual upload process. This section describes how to set up a schedule to automatically upload data.

Note: schedule your export after you complete all necessary import and reconcilation tasks within Morningstar Office.

To schedule automatic uploads of positional data, do the following:

- Image: Sector of a sector of a sector of a
- 1. Login to Morningstar Office using your Morningstar Office credentials:

#### Overview

How do I schedule automatic uploads of positional data? 2. From the toolbar at the top of the window, click **Tools...Export...Account Positions by Lots.** The Export Account Positions by Lot dialog box opens.

| Morningstar Office        |                                                     |          |                           |     |                              |
|---------------------------|-----------------------------------------------------|----------|---------------------------|-----|------------------------------|
| <u>File New Favorites</u> | Tools Reports Help 🛃 Import 👔                       | 🗐 Pri    | ice Monitor 🔲 QuoteSpeed  | Sea |                              |
| Home                      | Edit Definition Master<br>Hypothetical Illustration |          |                           |     |                              |
| Client Management         | Efficient Frontier                                  |          | Search 🔹 🔍 Smart Search 🗅 | W M |                              |
| Clients                   | Suitability Manager                                 | <b>3</b> | 🔺 Birthday Date           | te  |                              |
| Prospects                 | Settings                                            | •        |                           |     |                              |
| E Contacts                | Find                                                | - F      |                           |     |                              |
| Billing                   | Market Barometer                                    |          |                           |     |                              |
| Activities                | Calculators                                         | <b>3</b> |                           |     |                              |
| I Mail Merges             | Trade Blotter                                       |          |                           |     |                              |
| Task Manager              | Batch Document Upload                               | 1        |                           |     |                              |
| Note Manager              | Launch Web Portal                                   |          | 12/15/1975                |     |                              |
| 🕨 🔤 Workflow              | Launch Corporate Action Warehouse                   | - 1      | 12/15/1975                |     |                              |
| Saved Reports             | Global Transaction Wizard                           | •        |                           |     |                              |
| Rebalancing               | Advisor-Client Questionnaire                        | <b>F</b> |                           | 12  | You only need to set up your |
|                           | Export                                              | +        | Account Positions         |     | automatic export once        |
|                           | 🔽 11 John Cena                                      |          | Account Positions by Lot  |     | automatic export once        |
|                           | T 12 Miles Family                                   |          |                           |     |                              |

- 3. From the Schedule Export area, check Create Export Schedule.
- 4. Select Frequency. Then select a Start time.
  - Note: This export includes transactional accounts only. The start time should occur after daily import and reconciliation.
- 5. From the Rebalance Tool drop down, select Total Rebalance Expert (TRX)
- 6. Enter the email address where you want to be notified that your export is complete.

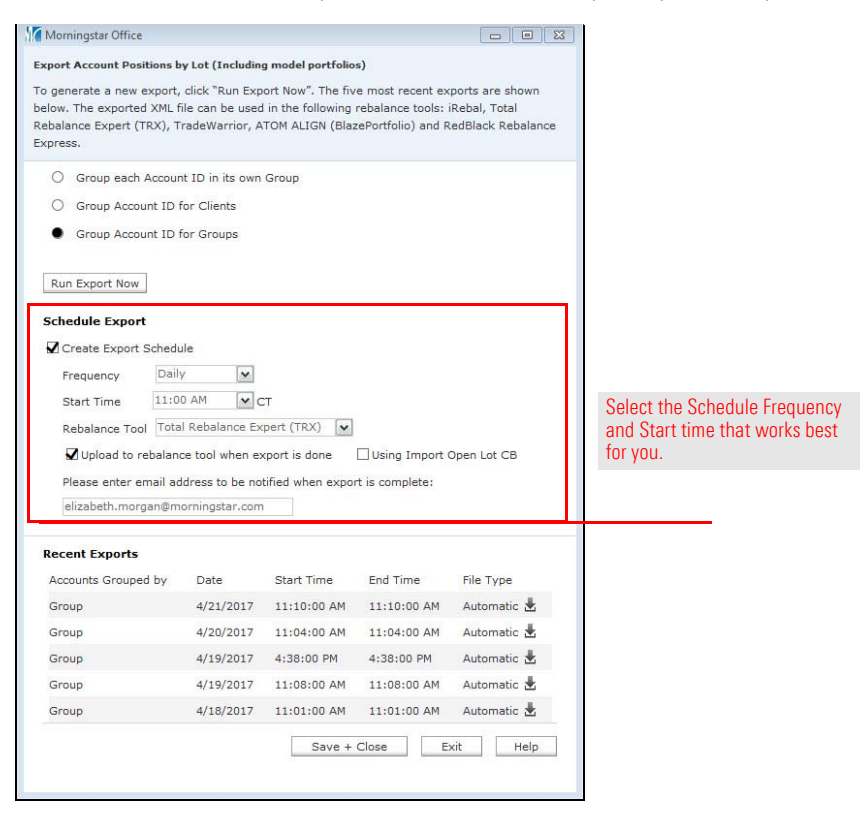

7. Click Save + Close.

### Importing Data into tRx

 Now that you've scheduled automatic uploads from Morningstar Office into
 Overview

 Morningstar tRx, your ready to import your extracted data into tRx in preparation
 for rebalancing.

 Image: The state includes: households, securities, prices, and transactions. Open proposals will need to be canceled or completed (sent to DISMISS or TRADES status).
 Overview

Import your extracted data daily to ensure that the most up-to-date data is used during the rebalancing process.

To import your automatically uploaded extract from Morningstar Office into tRx, do the following:

1. From the Menu, select Workflow. Then click Import. The Import page opens.

- ☞ Note: Click the pin icon to keep the Menu open.
- 2. Click the Upload Extract button. The Import Extract box opens.

How do I import data

into tRx?

| ₩enu                  | MC SHNINGSIAH Total Rebalance Expert   |                   |
|-----------------------|----------------------------------------|-------------------|
| lome >                |                                        |                   |
| Workflow              |                                        |                   |
| Trade Proposals       | ////////////////////////////////////// | Click here to sta |
| Import                | Clients                                |                   |
| Recalculate           |                                        |                   |
| ► Trade Management    | AUM \$                                 |                   |
| ► Client Management   | 51,150,761.93                          |                   |
| ► Investment Modeling | You have <b>10</b> of 12 clients that  |                   |
| ► Settings            | require review.                        |                   |
| + Help                | Requiring Review                       |                   |
| ian Out               | Out of Balance                         |                   |
|                       | Cash                                   |                   |
|                       | Tax Loss Harvesting                    |                   |
|                       |                                        |                   |

3. From the Import Extract box, click Import.

| ≡ Menu |                                     |                              | MORN              | IINGSTAR T      | otal Rebalance E       | xpert    |                                         |
|--------|-------------------------------------|------------------------------|-------------------|-----------------|------------------------|----------|-----------------------------------------|
|        | Import<br>Upload Extract            |                              |                   |                 |                        |          |                                         |
|        | Import Settings                     |                              | A newer data      | extract is read | dy for import.         |          |                                         |
|        | Configuration                       |                              | Import<br>Extract | Extract         | Created                | Imported | Click this<br>button to<br>import data. |
|        | Import Method                       | PortfolioCenterImportService | (Import)          | Extract         | 6/12/2017 3:38:18 PM   | _        |                                         |
|        |                                     | Yes                          | ( miperi          | Exclude         | 0/12/2017, 0.00.101111 |          | <u> </u>                                |
|        | Nidel Type                          | Sector                       |                   |                 |                        |          |                                         |
|        | Rebalance Levels                    | Class/Sector                 |                   |                 |                        |          |                                         |
|        | Security Class Maintained In<br>TRX | Yes                          |                   |                 |                        |          |                                         |
|        | Identify Cash Symbol                | CASH                         |                   |                 |                        |          |                                         |
|        | Identify Cash Security Class        | MMM                          |                   |                 |                        |          |                                         |
|        |                                     |                              |                   |                 |                        |          |                                         |

4. Upon successful import, the Active Data section reflects the new data.

| MORNINGST      | R Total R         | lebalar | nce Expert           |          |                |                                   |                |
|----------------|-------------------|---------|----------------------|----------|----------------|-----------------------------------|----------------|
|                |                   |         |                      |          |                |                                   |                |
|                |                   |         |                      |          |                |                                   |                |
|                |                   |         |                      |          |                |                                   |                |
|                |                   |         |                      |          |                |                                   |                |
|                | Cancel Pro        | oposals |                      |          | Data Settings  |                                   |                |
|                |                   |         |                      |          | Active Data    |                                   |                |
| ortServiceCSV  | Import<br>Extract | Extract | Created              | Imported | Import Status  | Completed - 1/25/2019, 4:31:01 PM |                |
| Yes            |                   | Eutrapt | 5/7/2010 A-51-44 DM  | Ves      | As Of Date     | 05/02/2018                        |                |
| Security       |                   | EXITACI | 3/7/2010, 4.31.44 PW | Tes      | Prices         | 05/03/2018                        |                |
| Class/Security |                   |         |                      |          | Transactions   | 04/01/2018 - 05/01/2018           | View the       |
| Yes            |                   |         |                      |          | Realized Gains | 04/01/2018 - 05/01/2018           | status of your |
|                |                   |         |                      |          | Sum YTD Gains  | 01/01/2018 - 05/01/2018           | data here.     |
| MMM            |                   |         |                      |          |                |                                   |                |
| MMM            |                   |         |                      |          |                |                                   |                |
|                |                   |         |                      |          |                |                                   |                |
|                |                   |         |                      |          |                |                                   |                |

Now that you've extracted your data, review each client record to ensure that the accounts comprised within each household are grouped in the in the strategy you want to use to rebalance.

Note: Accounts are imported using the same grouping as in Morningstar Office. If you want to rebalance by individual account rather than by household, you must create individual households in tRx which contain individual accounts.

In this section, the following topics are covered:

- ► Creating new Clients in tRx, (page 14) and
- Moving accounts into different Clients. (page 15)

To create clients in tRx, do the following:

≣Menu

Clients Accounts

Positions

Securities

Reports

▶ Settings
 ▶ Help

Sign Out

Home > ► Workflow

Trade Management
 Client Management

Investment Modeling

1. From the **Menu**, select **Client Management**. Then select **Clients**. The Clients page opens.

How do I create a new Client in tRx?

Click here to start

**Overview** 

| View Analysis > |
|-----------------|
| MARTINICATION   |
|                 |
|                 |
|                 |
|                 |
|                 |
|                 |
|                 |
|                 |
|                 |

M RNINGSTAR Total Rebalance Expert

Clients

AUM \$

51,150,761.93

require review.

**Requiring Review** 

Out of Balance Cash

Tax Loss Harvesting

You have 10 of 12 clients that

2. From the Clients page, click Assign Clients. The Assign Clients page opens.

|                     |                          |                   | M)RNINGS    | <b>TAR</b> Total | Rebalanc      | e Expert            |                 |             |                |                             |
|---------------------|--------------------------|-------------------|-------------|------------------|---------------|---------------------|-----------------|-------------|----------------|-----------------------------|
| Clients<br>Assign ( | lients Inactive Clients  |                   |             |                  |               |                     |                 |             |                |                             |
| 🖒 Refresh           | ⊥ Download CSV           |                   | Display:    | 100 🗸            | ≪             | ge: <u>1 ∨</u> of 1 | > >             |             | Displaying Rec | cords: 1 - 37 of 37         |
|                     |                          |                   |             |                  |               |                     |                 |             |                |                             |
| Client              | Description              | Model             | Advisor Set | Rebal. Set       | Preferred Buy | Managed Value       | Unmanaged Value | Last Action | Action         | Last<br>Transaction<br>Date |
| 8187                | Allen, Philip and Irma   | Income            | SR          | -                | Standard      | \$1,741,260         | \$0             | 10/30/2018  | Trade          | 11/24/2014                  |
| 8186                | Anderson, Ursula         | Income            | SR          | -                | Standard      | \$1,159,988         | \$0             | 09/18/2018  | Rebalance      | -                           |
| 8211                | Banner, Elizabeth        | Aggressive Growth |             | -                | Standard      | \$886,028           | \$0             | 01/04/2019  | Rebalance      | -                           |
| 3208                | Barker, Sandra and Larry | Growth and Income | AA          | -                | Standard      | \$2,124,240         | \$0             | 01/09/2019  | Rebalance      | 12/23/2014                  |
| 2038                | Barnes, D and K          | Aggressive Growth |             | -                | Standard      | \$1,846,495         | \$0             | 12/17/2018  | TLH            | -                           |

- 3. In the drop-down menu, select New Client.
- 4. From the grid, select the clients you want to combine.
- 5. In the text box next to the drop-down menu, type a name for the new client.

|                          |                                          |                |                | MORNINGS               | TAR Total Rel         | balance Expe   | rt                                 |              |      |                 |
|--------------------------|------------------------------------------|----------------|----------------|------------------------|-----------------------|----------------|------------------------------------|--------------|------|-----------------|
| sign                     | Clients                                  |                |                |                        |                       |                |                                    |              |      |                 |
| New Cl                   | ient V                                   | Allen, Irma    |                | Growth                 | V (Update)            | )              |                                    |              |      | After colocting |
| 🖒 Refresh 🚽 Download CSV |                                          | Display: 100 V |                | < Page. 1 V            | < Page. 1 V of 2 > >> |                | Displaying Records: 1 - 100 of 133 |              |      |                 |
| •                        | New Client ID                            | New Client     | Current Client | Current Client         | Model                 | Account Number | Account Description                | Account Type | Cat  | client here.    |
|                          | 2                                        | 2              | 8187           | Allen, Philip and Irma | Income                | 9999-0004      | Allen, Irma                        | IRA          | IRA  |                 |
| 2                        | 14 ( ) ( ) ( ) ( ) ( ) ( ) ( ) ( ) ( ) ( | 2              | 8187           | Allen, Philip and Irma | Income                | 9999-0005      | Allen, Irma                        | Roth         | ROTH |                 |
|                          | -                                        |                | 8187           | Allen, Philip and Irma | Income                | 9999-0006      | Allen, Philip                      | Roth         | ROTH |                 |
|                          | _                                        |                | 8187           | Allen, Philip and Irma | Income                | 9999-0007      | Allen, Philip                      | IRA          | IRA  |                 |

6. Click Update. Remain on the Assign Clients page.

To move accounts from one client to another, do the following:

- 1. From the **Assign Clients** grid, select the **account** you wish to move.
- 2. From the drop-down menu, select **Change Client**. The Select Client drop-down menu appears.

#### How do I move an account to a different client in tRx?

| sign (                     | Clients                         |               |                      |                |               |                |                                 |                 | ×                     |                                       |
|----------------------------|---------------------------------|---------------|----------------------|----------------|---------------|----------------|---------------------------------|-----------------|-----------------------|---------------------------------------|
| Change<br>New Cl<br>Change | e Client 🗸<br>lient<br>e Client | Select Client | V                    | Display. 10    | V «           | < Page: 1 V    | af 2 🗲 ≫                        | Displaying      | Records: 1 - 10 of 12 | Select the accour<br>you want to move |
| •                          | New Client ID                   | New Client    | Current Client<br>ID | Current Client | Model         | Account Number | Account Description             | Account Type    | Cat                   | select Change<br>Client here.         |
| <b></b>                    | -                               | -             | 8                    | Banner Family  | Aggresive Gro | 44952882       | Bruce Banner Individual Account | Taxable         | TAX                   |                                       |
| 0                          |                                 | -             | 3                    | Barnes Bucky   | Alt Growth    | 15481952       | Bucky Barnes IRA                | Traditional IRA | IRA                   |                                       |

3. Select the **Client** you want to move the account to.

| Change Client 🗸  | 5 - Castle, Frank                                                     | Y CL    | Jpdate )                 |                |                |                                 |                      |                    |                                |
|------------------|-----------------------------------------------------------------------|---------|--------------------------|----------------|----------------|---------------------------------|----------------------|--------------------|--------------------------------|
| & Refresh   ⊥ Do | Select Client<br>8 - Banner Family<br>3 - Barnes, Bucky               |         | Display: 10              | <u>v</u> «     | < Page: 1 V    | of 2 > >>                       | Displaying Rec       | ords: 1 - 10 of 12 | Select the clip<br>you want to |
| New Client ID    | 5 - Castle, Frank<br>4 - Guardians of the Galax<br>11 - Parker, Peter | y lient | Current Client           | Model          | Account Number | Account Description             | Account Type         | Cat                | move the account to he         |
| <b>-</b>         | 6 - Rhodes, Jim<br>2 - Recerc Steve                                   |         | Banner Family            | Aggresive Gro  | 44952882       | Bruce Banner Individual Account | Taxable              | TAX                |                                |
| 0 -              | 10 - Romanoff Natasha                                                 |         | Barnes, Bucky            | Alt. Growth    | 15481952       | Bucky Barnes IRA                | Traditional IRA      | IRA                |                                |
| □ -              | 12 - Stark, Tony                                                      |         | Castle, Frank            | Funds Growth   | 86149184       | Frank Castle IRA                | Traditional IRA      | IRA                |                                |
| o –              | 9 - Strange, Stephen Vince                                            | ent     | Guardians of the Galaxy  | Hefty Growth   | 13307206       | Peter Quill IRA                 | Traditional Rollover | IRA                |                                |
| 0 -              | 7 - Wakanda Family                                                    |         | Parker, Peter            | Funds Growth   | 50551655       | Peter Parker Roth IRA           | Roth IRA             | ROTH               |                                |
| 0 -              | 1 Wilson, Sam                                                         | _       | Rhodes, Jim              | Hefty Growth   | 83680510       | Jim Rhodes Individual Account   | Taxable              | TAX                |                                |
| —                | -                                                                     | 2       | Rogers, Steve            | Hefty Growth   | 98850906       | Steve Rogers IRA                | Traditional IRA      | IRA                |                                |
| —                | -                                                                     | 10      | Romanoff, Natasha        | Blain LLC Tota | 12194035       | Natasha Romanoff Individual     | Taxable              | TAX                |                                |
|                  | -                                                                     | 12      | Stark, Tony              | Alt. Growth    | 60016145       | Tony Stark Individual Account   | Taxable              | TAX                |                                |
| —                | -                                                                     | 9       | Strange, Stephen Vincent | Alt. Growth    | 57092174       | Steven Vincent Strange SEP-IRA  | SEP IRA              | IRA                |                                |

4. Click Update.

## **Creating Asset Class Categories**

Now that households are created or changed, the next step is to create asset classes for security categorization. Because tRx rebalances by asset allocation, all securities must be assigned to a class and a subclass.

In this section, the following topics are covered:

- Creating Asset Categories at the class level, and (page 17)
- Creating Asset Categories at the subclass level. (page 18)

To create Asset Categories at the class level, do the following:

1. From the **Menu**, select **Settings**. Then select **Classifications**. The Classifications page opens.

M RNINGSTAR Total Rebalance Expert **≣ Menu** 1 > Home ► Workflow Trade Management Client Management Clients Investment Modeling Settings AUM \$ **Global Settings** 51,150,761.93 Enterprise You have 10 of 12 clients that Click here to start. Location Optimization require review. Classifications Morningstar Registration **Requiring Review** Data Maintenance Out of Balance ► Help Cash Tax Loss Harvesting Sign Out View Analysis >

- 2. From the View drop-down menu, select Class.
- 3. Click Add Classifications. The Manage Classification box opens.

| ≣Menu | M Rotal Rebalance Expert              |                     |                |                                                             |             |               |                     |  |  |  |
|-------|---------------------------------------|---------------------|----------------|-------------------------------------------------------------|-------------|---------------|---------------------|--|--|--|
|       | Classificat<br>Add Class<br>& Refresh | sification          | Display: 100 V | Display: 100 v $ \langle     \in Page; 1 v$ of $1 >    >  $ |             |               | Select this option. |  |  |  |
|       | SubClass                              | Description         | Display Order  | Class                                                       | Description | Display Order |                     |  |  |  |
|       | YHOO                                  | Yahoo               | 0              | US                                                          | US Stocks   | 0             |                     |  |  |  |
|       | WMT                                   | Wal Mart            | 0              | US                                                          | US Stocks   | 0             |                     |  |  |  |
|       | USCV                                  | US Small Cap Value  | 0              | UŜ                                                          | US Stocks   | 0             |                     |  |  |  |
|       | USCG                                  | US Small Cap Growth | 0              | US                                                          | US Stocks   | 0             |                     |  |  |  |
|       | USCB                                  | US Small Cap Blend  | 0              | US                                                          | US Stocks   | 0             |                     |  |  |  |

How do I create Asset Categories at the class level in tRx? 4. In the Text fields, Type Class, Description and Display Order into the text boxes.

| Class *         | USEQ      |                    |
|-----------------|-----------|--------------------|
| Description *   | US Equity | Type Class data in |
| Display Order * | 0         | these fields.      |

- ☞ Note: Display Orders can remain 0 until all classifications are completed.
- 5. Click **Add**. Remain on the Classifications page.

To create Asset Classifications at the subclass level, do the following:

- 1. From the View drop-down menu, select SubClass.
- 2. Click Add Classifications. The Manage Classification box opens.

How do I create Asset Classifications at the subclass level?

| ≡Menu |                          |                     | M <b>cRNINGSTAR</b> Tota | NINGSTAR Total Rebalance Expert |                  |                         |  |  |  |
|-------|--------------------------|---------------------|--------------------------|---------------------------------|------------------|-------------------------|--|--|--|
|       | Classificat<br>Add Class | sification          |                          |                                 | View: SubClass V | Select this option.     |  |  |  |
|       | Ĉ Refresh ⊥ Download CSV |                     | Display: 100 🗸           | ≪   <  Page                     | 1 V of 1 > >     | Displaying 7 Subjects 2 |  |  |  |
|       | SubClass                 | Description         | Display Order            | Class                           | Description      | Display Order           |  |  |  |
|       | YHOO                     | Yahoo               | 0                        | US                              | US Stocks        | 0                       |  |  |  |
|       | WMT                      | Wal Mart            | 0                        | US                              | US Stocks        | 0                       |  |  |  |
|       | USCV                     | US Small Cap Value  | 0                        | US                              | US Stocks        | 0                       |  |  |  |
|       | USCG                     | US Small Cap Growth | 0                        | US                              | US Stocks        | 0                       |  |  |  |
|       | USCB                     | US Small Cap Blend  | 0                        | UŚ                              | US Stocks        | 0                       |  |  |  |

- 3. In the Text fields, type **Subclass**, **Description** and **Display Order** into the Text Boxes.
- 4. From the Class drop-down menu, select the **Class** you want your new **Subclass** to fall under.

| /lanage Classific | cation          | X |                                          |
|-------------------|-----------------|---|------------------------------------------|
| SubClass *        | LCV             |   |                                          |
| Description *     | Large Cap Value |   | Type subclass data                       |
| Display Order *   | 0               |   | in these fields.                         |
| Class *           | USEQ V          |   |                                          |
|                   | Add             |   | Select the class from this drop-down men |

- Pote: Display Orders can remain 0 until all classifications are completed.
- 5. Click Add.

The following table includes examples of class/subclass designations.

| Class Description | Class Code | SubClass Description                                                                                                    | SubClass Code                                                                                                    |
|-------------------|------------|----------------------------------------------------------------------------------------------------|----------------------------------------------------------------------------------------------------|
| US Equity         | USEQ       | <ul> <li>LC Value</li> <li>LC Growth</li> <li>MC Value</li> <li>MC Growth</li> <li>SC Value</li> <li>SC Growth</li> </ul> | <ul> <li>LCV</li> <li>LCG</li> <li>MCV</li> <li>MCG</li> <li>SCV</li> <li>SCG</li> </ul>                                     |
| Intl Equity       | INLEQ      | INLEQ  Intl LC  Intl SC  Emerg Mkts                                                                                       |                                                                                                    |
| Real Estate       | REET       | <ul><li>► US R/E</li><li>► Intl R/E</li></ul>                                                                             | <ul><li>► USRE</li><li>► INTLRE</li></ul>                                                                                    |
| Natural Resources | NATRES     | <ul> <li>Commodities</li> <li>Natural Resources</li> </ul>                                                                | <ul><li>► COMM</li><li>► NATRES</li></ul>                                                                                    |
| Strategic         | STRT       | ► Strategic                                                                                                    | ► STRT                                                                                                    |
| US Fixed Income   | come USFI  |                                                                                                    | <ul> <li>STBD</li> <li>INTBD</li> <li>HY</li> <li>TIPS</li> <li>GOVTBD</li> <li>CDS</li> <li>INBD</li> <li>INTLBD</li> </ul> |
| Intl Fixed Income | INTLFI     | EM Bond                                                                                                    | EMBD                                                                                                    |

### **Assigning Securities in Asset Classes**

After creating asset categories, the next step is to assign securities to your asset categories. With this, you will assign securities to Subclasses, and tRx will link the correct class with the subclass you've chosen. Securities can be assigned one by one through the Security Maintenance page, or in bulk using the Data Maintenance page.

In this section, the following topics are covered:

- Assigning securities to subclasses for individual securities(page 20)
- ► Assigning securities to subclasses in bulk using Microsoft Excel (page 22), and
- Uploading subclass assignment spreadsheets back into tRx.(page 23)

To assign securities to subclasses individually, do the following:

1. From the **Menu**, select **Client Management**. Then select **Securities**. The Securities page opens.

Overview

How do I assign securities to subclasses individually?

| ≣ Menu                                     | M RNINGSTAR Total Rebalance Expert                                           |                      |
|--------------------------------------------|------------------------------------------------------------------------------|----------------------|
| Home ><br>> Workflow<br>> Trade Management |                                                                              |                      |
| Clients Accounts Positions Securities      | Clients AUM \$ 51,150,761,93                                                 | Click here to start. |
| Reports  Investment Modeling  Settings     | You have <b>10</b> of 12 clients that<br>require review.<br>Requiring Review |                      |
| ► Help                                     | Out of Balance<br>Cash                                                       |                      |
| oign out                                   | Tax Loss Harvesting View Analysis >                                          |                      |

2. From the **Securities** page, click on the **Security** you want to assign to a Subclass. The Securities Setting page opens.

|            |                                |               | MC            | ORNINGSTAR T  | otal Rebala   | ance Expe     | rt         |           |                      |                      |
|------------|--------------------------------|---------------|---------------|---------------|---------------|---------------|------------|-----------|----------------------|----------------------|
| Securities |                                |               |               |               |               |               |            |           | ALLE L               |                      |
| Add Secu   | inity                          |               |               |               |               |               |            |           |                      |                      |
| C Refresh  | ⊥ Download CSV                 |               | 0             | isplay: 100   | v «           | Page: 1 V     | of 1 >     | >         |                      |                      |
| а          |                                | <all> V</all> | <all> V</all> |               | <all> V</all> | <all> V</all> |            |           |                      |                      |
| Symbol     | Description                    | Counts As     | Security Type | TotalMktValue | Sell Flag     | Buy Flag      | Demin Sell | Demin Buy | Min. Buy<br>New Acct | Click on a security. |
| AAPL       | APPLE COMPUTER INC             | CSCO          | Equity        | -             | Ok to Sell    | Standard      | \$1,000    | \$1,000   | \$0.                 |                      |
| ABCD       | Real Estate                    | RE            | Mutual        | \$0           | Ok to Sell    | Standard      | \$0        | \$0       | \$0                  |                      |
| ACBPX      | American Century Diversified B | UTITB         | OTHER         | \$5,779,987   | Ok to Sell    | Standard      | \$0        | S0        | \$0                  |                      |
| ACIIX      | American Century Equity Income | ULCV          | Mutual        | \$3,828,624   | Ok to Sell    | Standard      | \$0        | \$0       | S0                   |                      |
| ACINX      | Columbia Acorn International F | NUDS          | Mutual        | \$72,864      | Ok to Sell    | Standard      | \$0        | \$0       | \$0                  |                      |
| ACVIX      | American Century Small Cap Va  | USCV          | Mutual        | \$20,265      | Ok to Sell    | Standard      | \$0        | \$0_      | \$0                  |                      |
| ACWI       | iShares MSCI ACWI Index        | BLEND         | OTHER         | \$47,027      | Ok to Sell    | Standard      | \$0        | \$0       | \$0                  |                      |

3. From the Summary area, click on the Counts As drop-down menu to select a SubClass.

|                          |                            | MORNINGSTAR Total Rebalance Expert                                                 |                                           |                           |  |
|--------------------------|----------------------------|------------------------------------------------------------------------------------|-------------------------------------------|---------------------------|--|
| Summary - AA             | PL   APPLE COMPUTER INC    | Security Settings                                                                  | Delete Security Account Override Notes Sa | ve                        |  |
| Price Date<br>01/10/2019 | Price<br>\$153.10          | Redemption Fee Penalty Interval  Rever Interval Always  Redemption Fee Penalty %-* | Badamatian Fas Panalty Nave-*             |                           |  |
| CUSIP                    | Security Type<br>Equity    |                                                                                    | 0                                         | Select a<br>SubClass from |  |
| Counte Ae<br>ULCV V      | Name<br>US Large Cap Value | Buy Flag                                                                           |                                           | this menu.                |  |
|                          |                            | Sell Flag<br>O Do not sell Must sell 🌘 O                                           | k to sell 🔿 Priority sell                 |                           |  |

- 4. Click Save.
- 5. Repeat steps **2 through 4** for each security you want to assign a Subclass to.

To assign securities to subclasses in bulk, you must first download an Excel spreadsheet. Once downloaded, assign your subclass classification within the spreadsheet. Once assigned, you must upload the spreadsheet back into tRx. To download the Excel spreadsheet, do the following:

How do I assign securities to subclasses in bulk?

1. From the **Menu**, select Settings. Then select **Data Maintenance**. The Data Maintenance screen opens.

| ≡Menu                                                                                             | MORNINGSTAR Total Rebalance Expert            |                      |
|---------------------------------------------------------------------------------------------------|-----------------------------------------------|----------------------|
| Home     Workflow     Trade Management     Client Management     Investment Modeling     Settings | Clients                                       |                      |
| Global Settings                                                                                   | 51,150,761.93                                 |                      |
| Enterprise<br>Location Optimization<br>Classifications                                            | You have 8 of 12 clients that require review. |                      |
| Morningstar Registration                                                                          | Requiring Review                              | Click here to start. |
| ► Help                                                                                            | Out of Balance<br>Cash                        |                      |
| Sign Out                                                                                          | Tax Loss Harvesting                           |                      |

2. From the Data Maintenance drop-down menu, select Security Classification.

|                         | M RNINGSTAR Total Rebalance Expert                                                                                         |                    |
|-------------------------|----------------------------------------------------------------------------------------------------|--------------------|
| ata Maintenance         |                                                                                                    |                    |
| Select File Type 🛛 🗸    |                                                                                                    |                    |
| Select File Type        |                                                                                                    |                    |
| Asset Class             |                                                                                                    |                    |
| Asset Subclass          | to export to Excel for editing. Once finished, make sure the same type of data is selected and upload the edited file. The | Select this option |
| Security Classification |                                                                                                    | Select this option |
| Security Settings       |                                                                                                    |                    |
| Allocation Model        |                                                                                                    |                    |
| Household               |                                                                                                    |                    |
| Account                 |                                                                                                    |                    |
| Preferred Buys          |                                                                                                    |                    |
| Location Optimization   |                                                                                                    |                    |
| Restricted Plans        |                                                                                                    |                    |

3. Select **Download File**. The Security Classification Excel file appears at the bottom of the screen.

|                        | M RNINGSTAR Total Rebalance Expert                                                                           |                                                                         |                                                               |                                          |               |
|------------------------|----------------------------------------------------------------------------------------------------|-------------------------------------------------------------------------|---------------------------------------------------------------|------------------------------------------|---------------|
| )ata M                 | laintenance                                                                                                  |                                                                         |                                                               |                                          |               |
| Securit                | ay Classification 🗸 🗸 🗠                                                                                      | Download File 🖉 🔶 🛨 Upload F                                            | ile                                                           | Clic                                     | k this buttor |
|                        |                                                                                                    |                                                                         |                                                               |                                          |               |
|                        |                                                                                                    |                                                                         |                                                               | MARKA PART CARDINAL PART CONTRACT VALUES |               |
| elect the              | e type of data you wish to export to Ex<br>for that type                                                     | cel for editing. Once finished, make sure                               | the same type of data is selected ar                          | nd upload the edited file. Th            |               |
| elect the<br>xported f | e type of data you wish to export to Ex<br>for that type.                                                    | ccel for editing. Once finished, make sure                              | the same type of data is selected ar                          | nd upload the edited file. Th            |               |
| elect the<br>ported f  | e type of data you wish to export to Ex<br>for that type.<br>Field                                           | cel for editing. Once finished, make sure<br>Format                     | the same type of data is selected an                          | nd upload the edited file. Th            |               |
| elect the              | e type of data you wish to export to Ex<br>for that type.<br>Field<br>Symbol                                 | cel for editing. Once finished, make sure<br>Format                     | the same type of data is selected an Values                   | nd upload the edited file. Th            |               |
| elect the              | e type of data you wish to export to Ex<br>for that type.<br>Field<br>Symbol<br>Description                  | cel for editing. Once finished, make sure<br>Format<br>—                | the same type of data is selected an Values                   | nd upload the edited file. Th            |               |
| elect the<br>ported t  | e type of data you wish to export to Ex<br>for that type.<br>Field<br>Symbol<br>Description<br>Security Type | cel for editing. Once finished, make sure<br>Format<br>—<br>—<br>—<br>— | the same type of data is selected an<br>Values<br>—<br>—<br>— | nd upload the edited file. Th            |               |

From here, enter the Security Classifications you want to use within tRx into the downloaded Microsoft Excel spreadsheet. Once complete, save your spreadsheet to your local drive.

Now that you've assigned subclasses within your Excel spreadsheet, you must upload your subclass assignment spreadsheet back into tRx.

How do I upload my subclass assignment spreadsheeet into tRx?

To upload your spreadsheet, do the following:

1. From the **Menu**, select Settings. Then select **Data Maintenance**. The Data Maintenance screen opens.

![](_page_22_Picture_9.jpeg)

2. From the **Data Maintenance** drop-down menu, select **Security Classification**.

|                         | M RNINGSTAR Total Rebalance Expert                                                                                         |                    |
|-------------------------|----------------------------------------------------------------------------------------------------|--------------------|
| )ata Maintenance        |                                                                                                    |                    |
| Select File Type 🛛 🗸    |                                                                                                    |                    |
| Select File Type        |                                                                                                    |                    |
| Asset Class             |                                                                                                    |                    |
| Asset Subclass          | to export to Excel for editing. Once finished, make sure the same type of data is selected and upload the edited file. The | Select this option |
| Security Classification |                                                                                                    |                    |
| Security Settings       |                                                                                                    |                    |
| Allocation Model        |                                                                                                    |                    |
| Household               |                                                                                                    |                    |
| Account                 |                                                                                                    |                    |
| Preferred Buys          |                                                                                                    |                    |
| Location Optimization   |                                                                                                    |                    |
| Restricted Plans        |                                                                                                    |                    |

#### 3. Select Upload.

| ta maintenance                                                       |                                            |                                                |                                            |                           |                        |                                 |
|----------------------------------------------------------------------|--------------------------------------------|------------------------------------------------|--------------------------------------------|---------------------------|------------------------|---------------------------------|
| ecurity Classification V 🖉 🛓                                         | Download File 🔵 🏠 Upload                   | File ) File Name: Sec                          | Classifications_01102019_0257_ryan_r       | lemo.csv                  |                        | Import                          |
| ect the type of data you wish to export to b<br>orted for that type. | ixel for editing. Once finished, make sure | a the same type of data is selected and uploar | the edited file. The file name being uplos | aded must match t         | he file name most rece | Click here to<br>import subclas |
|                                                                      |                                            |                                                | <a  > V</a  >                              | <all> V</all>             | <all> V</all>          |                                 |
|                                                                      |                                            |                                                |                                            |                           |                        |                                 |
| Field                                                                | Format                                     | Values                                         | Can Add?                                   | Change?                   | Remove?                |                                 |
| Field<br>Symbol                                                      | Format                                     | Values                                         | Can Add?<br>No                             | Change?<br>No             | Remove?<br>No          |                                 |
| Field<br>Symbol<br>Description                                       | Format<br>                                 | Values<br>—                                    | Can Add?<br>No<br>No                       | Change?<br>No<br>No       | No<br>No               |                                 |
| Field<br>Symbol<br>Description<br>Security Type                      | Format<br>                                 | Values<br>—<br>—                               | Can Add?<br>No<br>No                       | Change?<br>No<br>No<br>No | No<br>No<br>No         |                                 |

4. Once the file is uploaded, select Import.

### **Creating Models**

Now that Asset Categories (classes and subclasses) are created, and assigned Subclasses are assigned to securities, the next step is to create models.

There are two types of Models available in tRx:

- ► Classification which can include all subclasses excluding blends, and
- ► Classification-Blend, which can include all subclasses including blends.

In this section, the following topics are covered:

- Creating a model, and (page 25)
- Assigning a model to household. (page 27).

To create a model in tRx, do the following:

1. From the **Menu**, select **Investment Modeling**. Then select **My Models**. The My Models page opens.

| ≡ Menu                                                         |                                               |                      |
|----------------------------------------------------------------|-----------------------------------------------|----------------------|
| Home ><br>> Workflow                                           |                                               |                      |
|                                                                | Clients                                       |                      |
| Model Marketplace<br>My Models                                 | AUM \$                                        | Click here to start. |
| Buy Sets<br>Restricted Plans<br>Models of Models<br>Sub Blends | You have 8 of 12 clients that require review. |                      |
| ► Settings<br>► Help                                           | Requiring Review Out of Balance Cash          |                      |
| Sign Out                                                       | Tax Loss Harvesting                           |                      |

2. From the My Models screen, click Add Model. The Add Model box opens.

| M RINGSTAR Total Rebalance Expert                                                                                                  |                    |
|----------------------------------------------------------------------------------------------------|--------------------|
| My Models<br>Select from the below list of created models and/or models subscribed to from the Model Marketplace for your clients. |                    |
| Add Model Assign Models Compare                                                                                                    | Select this button |

Overview

How do I create a model?

- 3. From the Model Type drop-down menu, select Classification.
- 4. In the Model Name text box, type a name for the model.
- 5. In the **Description Name** text box, type a **description** for the model.
- 6. To create a new model based on an existing model, from the **Copy From** drop-down menu, select a **model**.

| Add Model                      |                  | ×                     |
|--------------------------------|------------------|-----------------------|
| Model Type: *<br>Model Name: * | Classification V |                       |
| Copy From<br>(Optional):       | Select Model     | Complete these fields |

- 7. 5.Click Add. The new model is added to the My Models grid
- 8. From the **My Models** grid, select the model you just added. The Model Maintenance screen opens.

|                                             |                                     | MORNINGSTAR Total Rebalance             | Expert        |                            |
|---------------------------------------------|-------------------------------------|-----------------------------------------|---------------|----------------------------|
| My Models                                   |                                     |                                         |               |                            |
| Select from the below list of created model | is and/or models subscribed to from | the Model Marketplace for your clients. |               |                            |
| Add Model Assign Models                     |                                     |                                         |               |                            |
| Ċ Refresh ⊥ Download CSV                    |                                     | Display: 100 V 🔍 K V Page:              | 1 ∨ of1 >   > |                            |
|                                             |                                     |                                         | <all></all>   |                            |
| Model                                       | Description                         | Model Source                            | In-Use-Status |                            |
| Growth                                      | Growth                              | Classification                          | In-Use        |                            |
| Growth and Income                           | Growth and Income                   | Classification                          | In-Use        | Select the new model here  |
| Income                                      | Income                              | Classification                          | In-Use        | ocidet the new model here. |

9. To assign allocations to your new model, click **Add to Model**. The Add to Model box opens.

|                      | MC                      | <b>CRNINGSTAR</b> Total Reb | alance Expert          |      |                                |                    |
|----------------------|-------------------------|-----------------------------|------------------------|------|--------------------------------|--------------------|
| Model Maintenance    |                         |                             |                        |      |                                |                    |
| Model:<br>Growth     | Type:<br>Classification | Target:<br>100.00%          | Description:<br>Growth | Save |                                |                    |
| View: SubClass Class |                         |                             |                        |      | Add to Model                   | Click this button. |
| ♂ Refresh            |                         | Display: 100 V 《            | < Page: 1 v of 1 > >   |      | Displaying Records: 1 - 8 of 8 |                    |

- 10. From the Add to Model box, select your Subclass from the SubClass menu.
- 11. Type **Target%** and **Tolerance%** into the text boxes.

| Add to M   | lodel       |                      | × |                       |
|------------|-------------|----------------------|---|-----------------------|
| SubClass:  | Select Sub( | Class                | v |                       |
| Target % · | 0           | Tolerance %: 20 Save |   | Complete these fields |

- 12. Click Save.
- 13. Repeat steps **9 through 12** for each Subclass until the Model is fully allocated to 100%.
- 14. From the Model Maintenance page, click Save.

To assign a model to a household, do the following:

How do I assign a household to a model?

1. From the **Menu,** select **Investment Modeling**. Then select **My Models**. The My Models page opens.

| ≡ Menu                                                         | MOKNINGSIAK Total Rebalance Expert               |                    |
|----------------------------------------------------------------|--------------------------------------------------|--------------------|
| Home > > Workflow > Trade Management                           |                                                  |                    |
| Client Management Investment Modeling                          | Clients                                          |                    |
| Model Marketplace<br>My Models                                 | AUM \$                                           | lick here to start |
| Buy Sets<br>Restricted Plans<br>Models of Models<br>Sub Blends | You have 8 of 12 clients that<br>require review. |                    |
| ► Settings                                                     | Out of Balance                                   |                    |
| Sign Out                                                       | Cash<br>Tax Loss Harvesting                      |                    |

2. From the My Models screen, click Assign Models. The Assign Models box opens.

| M RNINGSTAR Total Rebalance Expert                                                                                    |                     |
|----------------------------------------------------------------------------------------------------|---------------------|
| My Models                                                                                                    |                     |
| Select from the below list of created models and/or models subscribed to from the Model Marketplace for your clients. |                     |
| Add Model Assign Models Compare                                                                                       | Select this button. |

- 3. From the **Assign Models** grid, select the **client** or **clients** you want to assign the model to.
- 4. From the **Assign Model** drop-down menu, select the **model** you want to assign.

| Filter Assign I               | Model List A                         | ssign Model: Aggresive Growth              | ∨ (Update)    |                |             |                    |                      |
|-------------------------------|--------------------------------------|--------------------------------------------|---------------|----------------|-------------|--------------------|----------------------|
| Clients with an o             | pen proposal can't be selected. Plea | se cancel the trade proposal to update mor | del.          |                |             |                    |                      |
| $b$ Refresh $\parallel$ $\pm$ | Download CSV                         | Display: 10                                | ✓ ≪ < Page: 1 | ✓ of 2 > > >   |             | Displaying Records | the clients you've s |
|                               |                                      |                                            |               |                |             |                    |                      |
| =                             | Description                          | Current Model                              | New Model     | Model Type     | Advisor Set | Value              |                      |
|                               | Banner Family                        | Aggresive Growth                           |               | Classification | Blain Hefty | \$1,902,393        |                      |
|                               | Barnes, Bucky                        | Alt. Growth                                | 12            | Classification | Blain Hefty | \$251,869          |                      |
|                               | Castle, Frank                        | Funds Growth                               | -             | Classification | Blain Hefty | \$2,669,245        |                      |
|                               | Guardians of the Galaxy              | Hefty Growth Model (ETF/MF)                | -             | Classification | Blain Hefty | \$34,670,414       |                      |
|                               | Parker, Peter                        | Funds Growth                               | -             | Classification | Blain Hefty | \$2,251,363        |                      |
|                               | Rhodes, Jim                          | Hefty Growth Model (ETF/MF)                |               | Classification | Blain Hefty | \$697,037          |                      |
|                               | Rogers, Steve                        | Hefty Growth Model (ETF/MF)                | -             | Classification | Test        | \$1,223,999        |                      |
|                               | Romanoff, Natasha                    | Blain LLC Total Beta 40/60                 | -             | Classification | Blain Hefty | \$297,692          |                      |
|                               | Stark, Tony                          | Alt. Growth                                | 320           | Classification | Test        | \$5,908,328        |                      |
|                               | Strange, Stephen Vincent             | Opp C model                                | -             | Classification | Blain Hefty | \$47,418           |                      |

5. Click Update.

## **Creating Buy Sets**

After creating models select your preferred funds for each subclass represented in your models. The Buy Sets screen only populates with subclasses from models. This set of preferred funds is your Buy Set and signals tRx which trades to propose when subclass allocations are under weighted.

To create a buy set, do the following:

1. From the **Menu**, select **Investment Modeling**. Then select **Buy Sets**. My Models page opens.

| ≡Menu                                                                    | MORNINGSTAR Total Rebalance Expert                   |                      |
|--------------------------------------------------------------------------|------------------------------------------------------|----------------------|
| Home  Workflow  Trade Management  Client Management  Investment Modeling | Clients                                              |                      |
| Model Marketplace<br>My Models                                           | AUM \$                                               | Click here to start. |
| Buy Sets<br>Restricted Plans<br>Models of Models<br>Sub Blends           | You have <b>8</b> of 12 clients that require review. |                      |
| ► Settings<br>► Help                                                     | Requiring Review Out of Balance Cash                 |                      |
| Sign Out                                                                 | Tax Loss Harvesting                                  |                      |

2. From the **Buy Sets** page, click on a **SubClass** you want to apply your preferred securities to. The Buy Fund by Class and Custodian box opens.

| M RINGSTAR Total Rebalance Expert |                   |                         |                     |           |           |       |                               |                  |
|-----------------------------------|-------------------|-------------------------|---------------------|-----------|-----------|-------|-------------------------------|------------------|
| Buy Sets<br>Manage Sets           | 5)                | Buy Set:                | Select Preferred Br | uy Set 🗸  | ****      | Type: | Classification                |                  |
| 🖒 Refresh 🛛 🛓                     | Download CSV      | Display: 100 V Rage:    | <u>1 ∨</u> of 1 >   | >>        |           | Dis   | playing Records: 1 - 43 of 43 |                  |
|                                   | SubClass / Symbol | Description             | TAX                 | ROTH      | IRA       | TLHA  |                               |                  |
|                                   | INTL.GTH          | International Growth    | -                   |           |           |       | 11 - C                        |                  |
|                                   | USCB              | US Small Cap Blend      |                     |           |           |       |                               |                  |
|                                   | AAPL              | Apple                   |                     |           |           |       |                               | Click on the row |
|                                   | UIGB              | US Inv Grade Bonds      | 381426NL5           | 381426NL5 | 381426NL5 |       |                               | the subclass vo  |
|                                   | UTLTB             | US Txbl Long Term Bonds | 38375QGN3           | 38375QGN3 | 38375QGN3 | GSG   |                               | want to assign   |
|                                   | UIPB              | US Infl Protected Bonds | AIANX               | AIANX     | AIANX     | AIAVX |                               | want to assign.  |
|                                   | AMZN              | Amazon                  | AMZN                | AMZN      | AMZN      |       |                               |                  |
|                                   | UHYB              | US High Yield Bonds     | ANONX               | ANONX     | ANONX     |       |                               |                  |

Overview

How do I create a buy set

- 3. There are four security types for each subclass:
  - ► IRA
  - ► ROTH
  - ► TAX
  - ► TLHA

Select each **security type** to assign a preferred security. Then use the **drop-down menu** to select a preferred security.

| Buy Set  | t <u>S</u> | tandard              |                | SubClass / Sy          | mbol: <u>INTL_GTH - Interna</u>              | tional Growth |           |          |                      |                       |                       | Î |                 |
|----------|------------|----------------------|----------------|------------------------|----------------------------------------------|---------------|-----------|----------|----------------------|-----------------------|-----------------------|---|-----------------|
| Change t | the Cust   | odian to create a ne | w set or chang | te the Security to upd | late the current set.                        |               |           |          |                      |                       |                       |   | Select preferre |
| Custodi  | ian:       | DEFAULT              | V              | Security:              | Select Security                              |               |           | V        |                      |                       |                       |   | socuritios hore |
|          |            |                      |                |                        | Select Security<br>DEABY   DEA Abr Broad Vel |               |           | _        |                      |                       |                       |   | Securities nere |
|          | Туре       | Duradia              | Symbol         | Description            | Security Type                                | Sell Flag     | Min. Sell | Min. Boy | Min. Buy<br>New Acct | Alternate<br>Security | Alternate Description |   |                 |
|          | IRA        | Default              |                | -                      | 1770                                         | -             | =0        | -        | -                    | -                     | -                     |   |                 |
|          | ROTH       | Default              |                | -                      | -                                            | -             | -         |          | -                    | -                     | -                     |   |                 |
|          | TAX        | Default              |                | -                      | -                                            | -             | -         | -        | -                    | -                     | -                     |   |                 |
|          | TLHA       | Default              |                | -                      | -                                            | -             | -         | -        | -                    | -                     | -                     | l |                 |

Note: The fund selected for TLHA i.e. Tax Loss Harvesting Alternative cannot be the same as the fund selected as your favorite for the TAX category. This is because the TLHA fund becomes your replacement favorite fund when your preferred TAX fund has losses being harvested during Tax Loss Harvesting.

In some cases, you may need to create additional buy sets to fulfill specific needs of a client. This can be accomplished by basing a new Buy Set off an existing Buy Set.

How do I base a buy set on an existing buy set?

To create additional Buy Sets, do the following:

1. 1. From the Buy Sets screen, click Manage Sets. The Manage Buy Sets box opens.

| M RNINGSTAR Total Rebalance Expert |                   |                         |          |                    |           |           |       |                              |                  |
|------------------------------------|-------------------|-------------------------|----------|--------------------|-----------|-----------|-------|------------------------------|------------------|
| Buy Sets                           |                   |                         |          |                    |           |           |       |                              |                  |
| ( Manage Sets                      |                   |                         | Buy Set: | Select Preferred B | uy Set 🗸  |           | Type: | Classification               |                  |
| Ĉ Refresh ⊥ D                      | ownload CSV       | Display: 100 🗸          | « < Page | e: 1 v of 1 >      | >         |           | Disp  | laying Records: 1 - 43 of 43 | 0.1              |
|                                    |                   |                         |          |                    |           |           |       |                              | Select           |
|                                    | SubClass / Symbol | Description             |          | TAX                | ROTH      | IRA       | TLHA  | _                            | securities here. |
|                                    | INTLIGTH          | International Growth    |          |                    |           |           |       | 1                            |                  |
|                                    | USCB              | US Small Cap Blend      |          |                    |           |           |       |                              |                  |
|                                    | AAPL              | Apple                   |          |                    |           |           |       |                              |                  |
|                                    | UIGB              | US Inv Grade Bonds      |          | 381426NL5          | 381426NL5 | 381426NL5 |       |                              |                  |
|                                    | UTLTB             | US Txbl Long Term Bonds |          | 383750GN3          | 383750GN3 | 383750GN3 | GSG   |                              |                  |
|                                    | UIPB              | US Infl Protected Bonds |          | AIANX              | AIANX     | AIANX     | AIAVX |                              |                  |
|                                    | AMZN              | Amazon                  |          | AMZN               | AMZN      | AMZN      |       |                              |                  |
|                                    | UHYB              | US High Yield Bonds     |          | ANONX              | ANONX     | ANONX     |       |                              |                  |

- 2. From the drop-down menu, select the Buy Set you wish to copy, then click Copy.
- 3. In the **Enter a Name** text field, type a **unique name** for the Buy Set.

4. In the Enter a Description, type a description for your new Buy Set into the text boxes.

| lanage Sets  |        |                     |      | × |                     |
|--------------|--------|---------------------|------|---|---------------------|
| Standard     | $\vee$ | Сору                | 7    |   | Entor datails hara  |
| Enter a name |        | Enter a description | Save |   | Litter details here |

#### 5. .Click Save.

6. From How do I create a buy set on page 29 and follow **steps 3 though 5** to update your preferred investment selections for your new buy set.

## **Troubleshooting Data Errors after Import**

After importing data from Morningstar Office into Morningstar tRx, you may encounter an error that must be corrected. This section explains how to fix common warnings you may encounter.

Within Morningstar tRx, there are two types of errors you may encounter:

- ► Critical errors, which will prevent a household from rebalancing, and
- Non-critical errors, which won't prevent rebalancing but could affect the accuracy of trades proposed or efficiency in your use of tRx.

Review errors after your daily import and resolve them using the table below:

| Error number | Error Description                            | Tips for resolving the error                                                                                                    |
|--------------|----------------------------------------------|----------------------------------------------------------------------------------------------------|
| Cat 1        | Funds without a Class/Subclass               | tRx requires all held securities have a correct<br>Class/Subclass designation to accurately rebalance<br>portfolios. If securities are maintained in your Portfolio<br>Accounting System (PAS), fix by giving the security<br>missing a Class/Subclass an appropriate<br>Class/Subclass assignment. If maintained in tRx, fix<br>by updating from the Security Maintenance screen. |
| Cat 2        | Accounts not Categorized as IRA/<br>ROTH/TAX | For tRx to efficiently identify what types of securities<br>should be held in what account types, each account<br>must have a category IRA/ROTH/TAX. Assign the<br>correct account type in your PAS or go into the<br>Account Maintenance screen in tRx and give the<br>account the appropriate type.                                                                              |
| Cat 3        | Accounts without a Custodian (correctable)   | Accounts must have a Custodian assignment in order<br>to create Custodian specific trade files. Make sure the<br>account is assigned a Custodian in your PAS. Held<br>away accounts or other similar accounts that do not<br>use trade files still require a "dummy" custodian as<br>this critical error will prevent a rebalance.                                                 |
| Cat 4        | Accounts without a Household                 | tRx rebalances portfolios at the household level; every account must therefore belong to a household. Go into your PAS and assign the account(s) a household.                                                                                                    |
| Cat 5        | Household without a Model                    | A Model must be assigned to each household in order<br>to rebalance to your Model Subclass/Class<br>allocations. If Models are maintained in your Portfolio<br>Accounting System (PAS), fix by assigning the<br>household a Model from your PAS. If maintained in<br>tRx, fix by updating from the Models Maintenance<br>screen.                                                   |

## What errors might I encounter in tRx?

| Error number | Error Description                          | Tips for resolving the error                                                                                                    |
|--------------|--------------------------------------------|----------------------------------------------------------------------------------------------------|
| Cat 6        | Household not in an Advisor Set            | Advisor Sets can be used as a filter for<br>multi-household functions in Analysis Expert involving<br>TLH, Cash Needs or Rebalance. Fix in tRx from the<br>Household Details screen by updating the<br>household's Advisor Set under Group Settings.                                                                                                    |
| Cat 7        | Fund Subclass not in Model                 | The security in question has a Subclass that is not<br>represented in the Model assigned to the household.<br>tRx will attempt to liquidate unless marked as Do Not<br>Sell or excluded from positions. Review fund Subclass<br>or Model assignment and update as necessary.                                                                              |
| Cat 9        | Subclass without a Class                   | Each Subclass must be assigned a Class. Fix in your PAS by reviewing and updating missing Class.                                                                                                    |
| Cat 10       | Subclass not represented in Preferred Buys | Subclasses in Preferred Buy Sets are populated from<br>the Subclass allocations in Models. If you do not see a<br>Subclass listed, check that you are viewing the<br>appropriate Buy Set and check Model Subclass<br>allocations are correct from Models Maintenance<br>screen.                                                                           |
| Cat 11       | Subclass without a Preferred Buy Fund      | For tRx to propose trades of your preferred securities<br>per Subclass, each account type must have a<br>preferred buy fund. In the navigation menu select Buy<br>Sets. Assign a preferred buy security to TAX, ROTH<br>and IRA account types (TLHA - Tax Loss Harvesting<br>Alternative is optional).                                                    |
| Cat 12       | Household with no accounts                 | tRx rebalances portfolios at the household level. Each<br>household must therefore contain at least one<br>account. Assign an account(s) to the household(s) in<br>error or remove from the PAS extract.                                                                                                    |
| Cat 13       | Funds with current price of \$0            | All managed positions must have a current value in<br>order to be traded. A trade file will not be generated<br>unless missing price is updated. To fix, update price<br>using override price in tRx and regenerate proposal or<br>update price in PAS and run a new import to tRx. The<br>position(s) could also be marked as unmanaged if<br>necessary. |
| Cat 16       | Subclass without a TLHA Preferred Buy Fund | Tax Loss Harvesting opportunities for a security in a<br>Subclass without TLHA fund cannot be realized. Each<br>Subclass requires a TLHA Preferred Buy Fund to<br>generate TLH transactions. To fix, go to the<br>appropriate Buy Set, select Subclass in error and<br>update with fund alternative.                                                      |

| Error number | Error Description                                                 | Tips for resolving the error                                                                                                    |
|--------------|-------------------------------------------------------------------|----------------------------------------------------------------------------------------------------|
| Cat 17       | Set sell method to "High cost" or "Beneficial tax."               | The account in question likely has a matching method<br>that is not set to "High cost" or "Beneficial Tax" in the<br>PAS. This means tRx is not getting accurate lot<br>information. Trades proposed by tRx assume specific<br>lots are being sold. The assumptions tRx makes are<br>most in line with "High cost" or "Beneficial Tax". The<br>custodian ultimately determines which lots get sold. |
| Cat 18       | Account without a Tax ID                                          | tRx requires Tax IDs to correctly recognize wash sale<br>violations. These do not have to be actual Tax IDs but<br>could also be unique identifiers for accounts. To fix,<br>update account with missing ID in your PAS.                                                                                                    |
| Cat 19       | Account Category of Tax not flagged Taxable                       | For tRx to efficiently identify what types of securities<br>should be held in TAX vs TAX DEFERRED, each<br>account must have an accurate taxable flag. Assign<br>the correct taxable status in your PAS or if applicable<br>go into the Account Maintenance screen in tRx and<br>give the account the appropriate flag.                                                                             |
| Cat 20       | Taxable account not categorized TAX                               | For tRx to efficiently identify what types of securities<br>should be held in TAX vs TAX DEFERRED, each<br>account must have an accurate taxable flag. Assign<br>the correct taxable status in your PAS or if applicable<br>go into the Account Maintenance screen in tRx and<br>give the account the appropriate flag.                                                                             |
| Cat 21       | Funds with inconsistent Class/<br>Sector/SubSector                | Each Subsector must be assigned to a unique Sector;<br>each Sector must be assigned to a unique Class. In<br>your PAS make sure to assign the fund(s) a consistent<br>class/Subclass structure. For example, if one fund has<br>a Subclass of SVC with a class of SC, another fund<br>cannot have SVC as its Subclass and MC as its class.<br>Keep it consistent.                                   |
| Cat 22       | Model with Allocations that do not total 100%                     | Target allocations for the Subclasses in the Model do<br>not add up to 100%. To fix, review your Model to<br>ensure allocations total 100%. Update in your PAS or<br>tRx as applicable.                                                                                                    |
| Cat 23       | Account Positions are Doubled in Rebalance<br>Set (correctable)   | This situation occurs when an account(s) is in more<br>than one household. Fix in your PAS by reviewing and<br>updating households to have unique accounts. Do a<br>full extract and import into tRx after updating<br>households in your PAS.                                                                                                    |
| Cat 24       | Blank or Duplicated account numbers have been omitted from Import | Blank or Duplicated account numbers have been<br>omitted from Import. Fix in your PAS by reviewing and<br>updating account numbers. Do a full extract and<br>import into tRx after updating account numbers in<br>your PAS.                                                                                                    |

| Error number | Error Description                                              | Tips for resolving the error                                                                                                    |
|--------------|----------------------------------------------------------------|----------------------------------------------------------------------------------------------------|
| Cat 25       | Classes without a Sort Order                                   | Asset Classes are missing a display order. Fix in tRx from Global Settings > Classifications. Select Class and update display order as necessary.                                                                                                    |
| Cat 26       | Subclasses without a sort order                                | Asset Subclasses are missing a display order. Fix in tRx from Global Settings > Classifications. Select Subclass and update display order as necessary.                                                                                                    |
| Cat 27       | Household with Invalid Model Type                              | Models used in tRx must have a singular consistent<br>Model Type. Models are either all of subsector type or<br>of the sector type. To fix, update Model in question<br>from your PAS to have same type as other Models.                                                                                                    |
| Cat 28       | Account Set Aside Cash exceeds account value                   | Set Aside Cash must fall below the account value to<br>accommodate cash withdrawals based on Set Aside<br>Cash settings. To fix, update Set Aside Cash for the<br>account from the Account Maintenance screen in tRx.                                                                                                    |
| Cat 29       | Model not in use by any Household (delete from tRx)            | If a Model is not in use/assigned to any households it can deleted from the Investment Models screen in tRx.                                                                                                    |
| Cat 30       | Account Cash below minimum Set Aside Cash                      | Set Aside Cash Minimum ensures that a minimum<br>amount of cash is retained in the account upon<br>Rebalance/Cash needs function. With an account's<br>cash below Set Aside, tRx cannot reach the Set Aside<br>Minimum. To fix, adjust accordingly the Set Aside<br>minimum downward for the account from the<br>Account Maintenance screen in tRx.                                                                 |
| Cat 31       | Restricted Plan Security has invalid Subclass                  | A Restricted Plan consists of securities to be traded in<br>the associated Restricted Account. Changes to the<br>Subclass of a security in a Restricted Plan after a<br>Restricted Plan is created will cause this error. To fix,<br>delete the security in error from the restricted plan in<br>tRx and/or replace with another of consistent<br>Subclass or change the Subclass for that security<br>accordingly. |
| Cat 32       | Restricted Plan-Invalid Security                               | The security in error is no longer part of the Restricted<br>Plan. It is possible that it is no longer held by any<br>accounts and was not brought down in the last<br>import. To fix, delete the security in error from the<br>restricted plan in tRx and/or replace with another<br>security as needed.                                                                                                    |
| Cat 33       | Restricted Plan not in use by any Account<br>(delete from tRx) | The Restricted Plan in error is no longer assigned or<br>has yet to be assigned to an account. To fix, delete<br>Restricted Plan if no longer in use or assign to a<br>Restricted Account in tRx.                                                                                                    |

| Error number | Error Description                                                           | Tips for resolving the error                                                                                                    |
|--------------|-----------------------------------------------------------------------------|----------------------------------------------------------------------------------------------------|
| Cat 34       | CUSIP needed for securities traded as Mutual<br>Funds                       | The security in question is missing a CUSIP. To fix, edit<br>the security details in your PAS to include CUSIP and<br>reimport to tRx or if applicable, delete and recreate in<br>tRx with CUSIP from the Security Maintenance<br>screen.                                                                                           |
| Cat 35       | Funds with an Invalid Security Type                                         | Security Types are assigned in your PAS and import<br>into tRx accordingly. To fix, edit the security type in<br>your PAS. Review Security Types from the Securities<br>screen or Global Settings > Security Types.                                                                                                    |
| Cat 36       | Preferred Buy Funds where Alternate also has<br>a Deminimus Buy Restriction | tRx cannot propose a trade for either the Preferred<br>Buy security or the assigned alternate security<br>because the minimum trade amount was not met. To<br>fix, lower the minimum trade amount for the Preferred<br>Buy security and/or alternate or pick another security<br>with no or appropriate deminimus as the alternate. |
| Cat 37       | Subclass tolerance range greater than Class tolerance range                 | This indicates that the Subclass in question is in<br>balance while the associated Class is OOB. To fix,<br>adjust the tolerance ranges accordingly from the<br>Model Detail screen in tRx.                                                                                                    |
| Cat 38       | Sum of positions are not equal to account total value                       | This is due to importing data from your PAS that is not<br>fully reconciled. For the account in question, the<br>overall value of held positions has a value different<br>from the account's value. To fix, review and reconcile<br>positions in PAS as needed and reimport into tRx.                                               |
| Cat 39       | Sum of Cash Positions do not equal PAS Cash<br>Account total                | This is due to importing data from your PAS that is not<br>fully reconciled. For the account in question, the<br>overall value of Cash and Cash Equivalents has a<br>value different from the account's stated Cash. To fix,<br>review and reconcile cash positions in PAS as needed<br>and reimport into tRx.                      |
| Cat 40       | Account Numbers are duplicated in PAS extract .                             | There are multiple instances of the same account<br>number importing into tRx from your PAS. To fix, verify<br>and update your Rebalance Set used for import into<br>tRx to have unique accounts for export.                                                                                                    |
| Cat 41       | Account Portfolio value does not equal sum of PAS Trade Lots                | This is due to importing data from your PAS that is not<br>fully reconciled. For the account in question, the<br>combined value of all trade lots has a value different<br>from the account's stated value. To fix, review and<br>reconcile trade lots in PAS as needed and reimport<br>into tRx.                                   |
| Cat 42       | Account portfolio has positions without a symbol/ticker/CUSIP               | tRx requires all securities have a ticker symbol or<br>CUSIP to propose trades. To fix, review and update<br>position in question with correct symbol or CUSIP in<br>PAS and reimport into tRx.                                                                                                    |